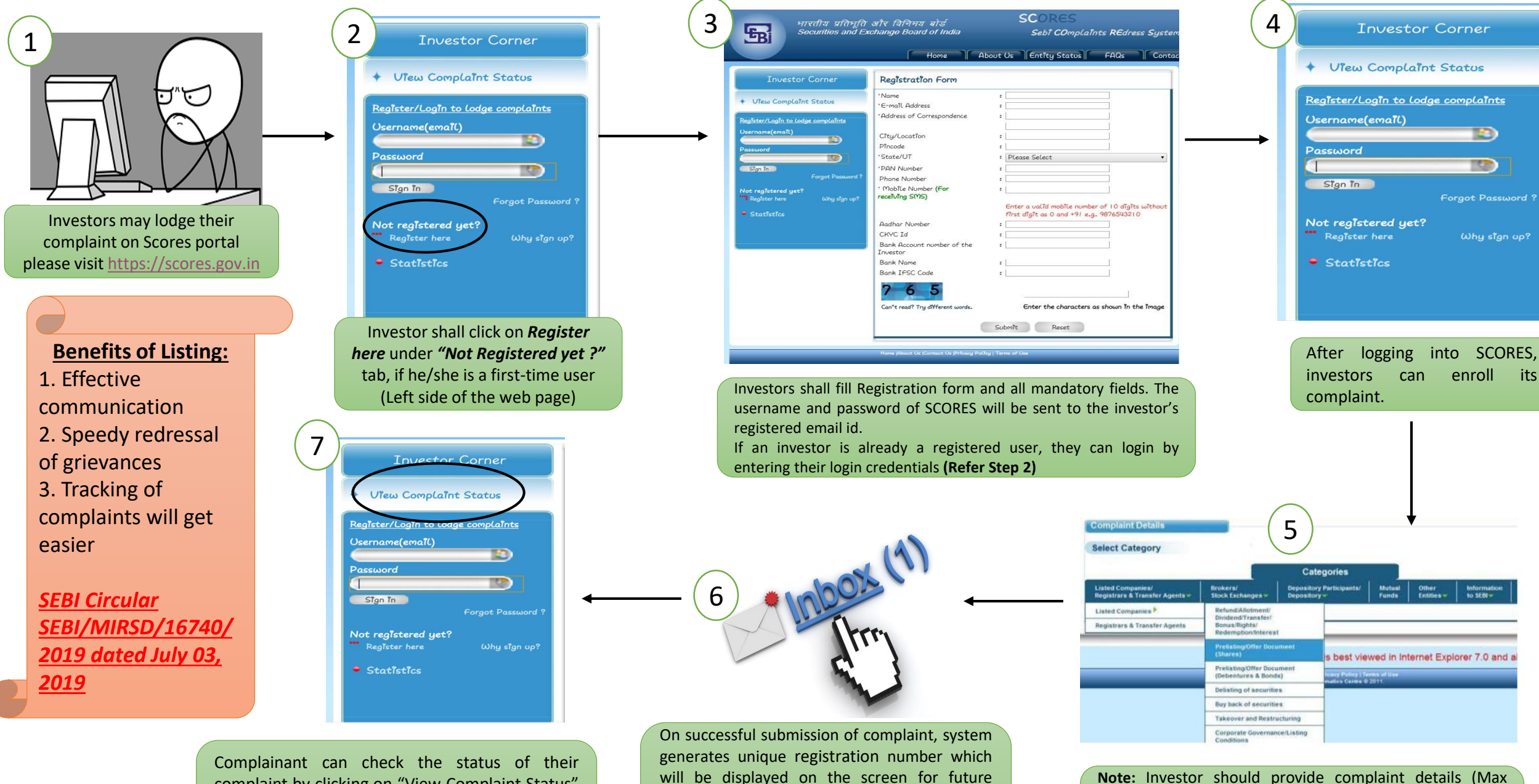

correspondence. An email and text message

acknowledging the complaint and complaint

registration number will also be sent to

complainant at its registered contact details.

**Note:** Investor should provide complaint details (Max 1000 characters allowed) by selecting the correct complaint category, entity name, and nature of complaint. A PDF document (up to 2 MB) can also be attached as supporting document.

Complainant can check the status of their complaint by clicking on "View Complaint Status" tab. Investor should use complaint registration number which was allotted at the time of registering then enter the password.